**Objectif :** Créer un dossier collaboratif pour apporter des modifications structurelles

<u>A destination de :</u> Directeurs d'établissements / Responsable ROR

**Le dossier collaboratif :** est un dossier de travail qui permet au directeur et/ou au référent ROR de faire toutes les mises à jour qu'il(s) souhaite(nt) sans que cela soit visible en ligne par les autres utilisateurs du ROR : modification, création/suppression d'offre au sein d'une structure déjà existante.

#### 1. Je me connecte au ROR

Pour accéder au ROR rendez-vous à l'adresse : <u>https://ror.esante-occitanie.fr/ror/</u> Pour rappel, votre identifiant et votre mot de passe se compose de votre **prénomnom** 

## 2. <u>Rechercher l'EG sur laquelle on souhaite créer le Dossier Collaboratif</u>

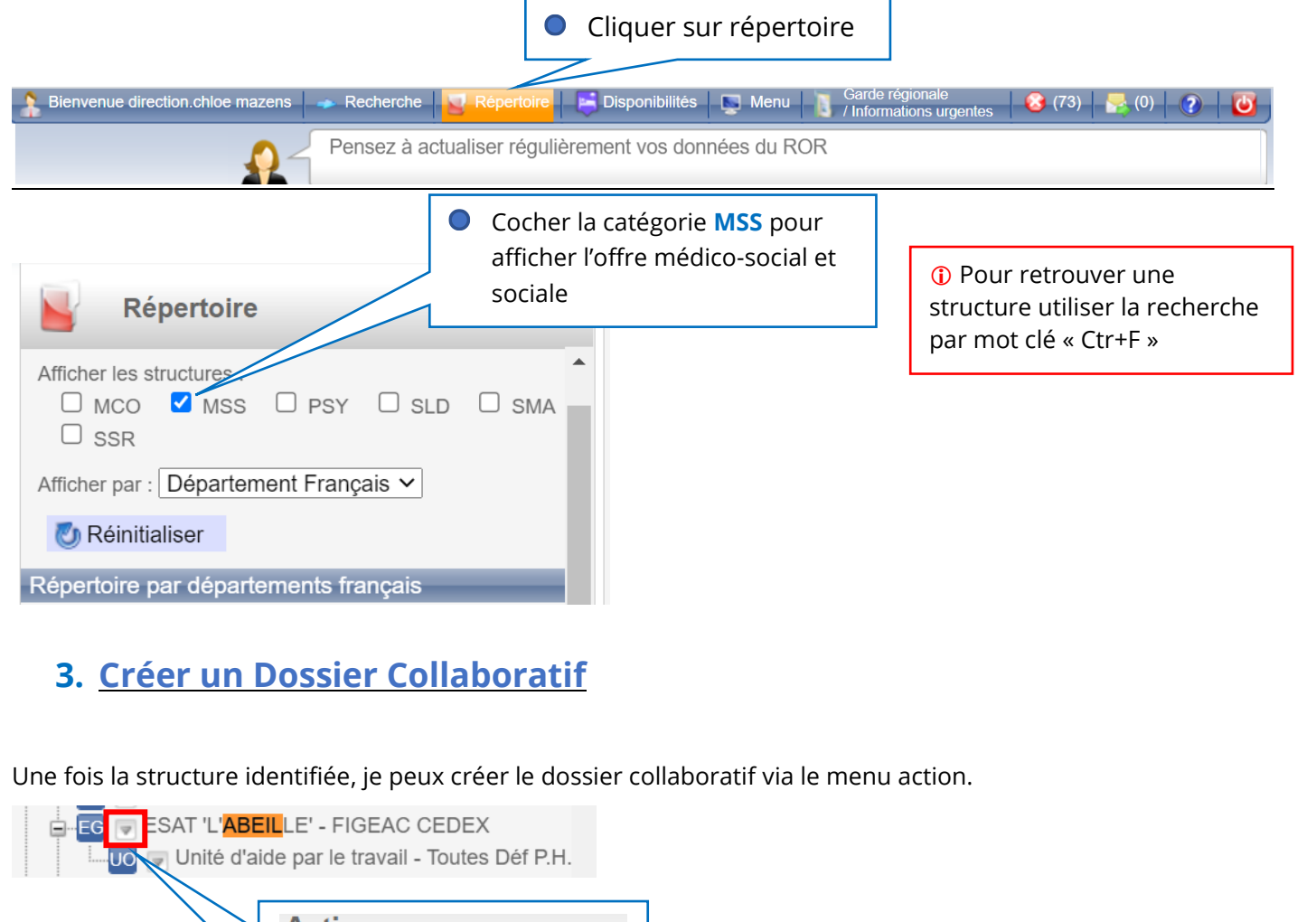

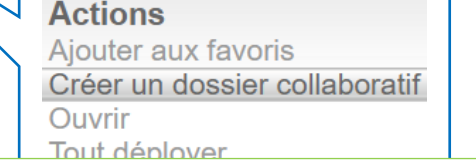

**NB :** Si un DC est déjà créé en sélectionnant l'Entité Géographique, un message apparait.

Toute modification de la fiche hors dossier collaboratif sera effacée lors de l'intégration du dossier dans le répertoire.

Espace Othisateur : <u>www.esante-occitame.rr</u>

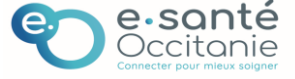

# 4. <u>Renommer le DC</u>

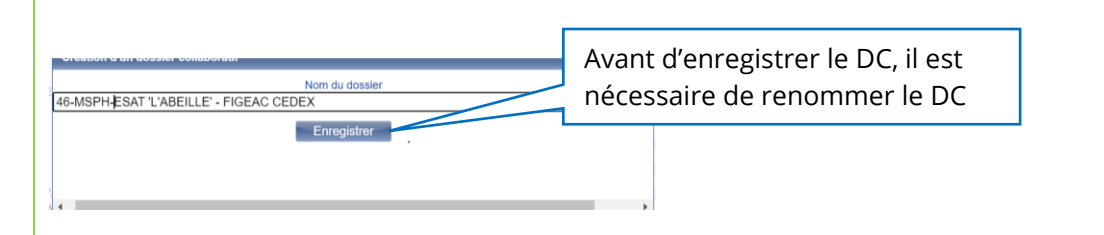

#### Le DC doit être renommé en tenant compte de la convention de nommage ci-après ;

Devant le nom du dossier qui apparait, vous devez ajouter :

- N° du département
- MAJ pour Mise à Jour
- Grand Groupe de Discipline : MCO, SSR, PSY, MSPA, MSPH

### • Pour toute difficulté à vous connecter contacter l'assistance :

assistance@esante-occitanie.fr http://assistance.esante-occitanie.fr

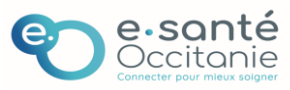